# PC から iPad への 音声データ・テキストデータの転送方法

## 1、音声データの転送方法

音声データは、細かく分かれているため、教科書ごとにプレイリストを作成し、同期する方法がオス スメです。今回提供するデータのみ同期したい方は、手動同期の設定をしておくことをお勧めします。 自動同期でも構わない方は、裏面の【**転送方法】**にお進みください。

#### 【手動同期の設定方法】

|                                                                                                    | ー<br>iTunes の「編集」「環境設定」を開く。                                                                                                    |
|----------------------------------------------------------------------------------------------------|----------------------------------------------------------------------------------------------------|
| ② デバイス環境設定       ×         一般       平         一般       平         デバイスのパックアップ:       ●         geoDiPed       2021/06/11 13:42         パックアップを書除(6)         パックアップを書除(6)         パックアップを書除(6)         パックアップを書除(6)         ア・のは、ithone、およびiPadを自動的に同期にない(P)         ジェーンパイン・フトアの後、iBADLの         ディーのが変更されるときに警告         TrunesCrペアリングされているRemoteはおりませ         すべてのRemote活動りた(何)         回期の原歴をリセット (M) | <ul> <li>デバイス環境設定の画面が開くので、デバイスを選び、</li> <li>「<u>iPod、iPodtouch、iPad</u>を自動的に同期しない」</li> <li>にチェックを入れて、「OK」をクリック。</li> <li>※下線部の名称が異なる場合があります。</li> </ul> |
|                                                                                                    | 3.<br>iPad(iPhone)をライトニングケーブルで、PC に接<br>続すると、デバイスのアイコンが表示されるので、タッ<br>プします。                                                                               |
| ファイル(F) 編集(E) 表示(V) コントロール(C) ア!                 愛媛大学苅田研究室のiP ▲                                                                                                    | 4.<br>画面が切り替わるので、「概要」をクリックし、「オプ<br>ション」にある「音楽とビデオを手動で管理」にチェッ<br>クを入れ、「終了」をクリックすると、設定の完了です。                                                               |

### 【転送方法】

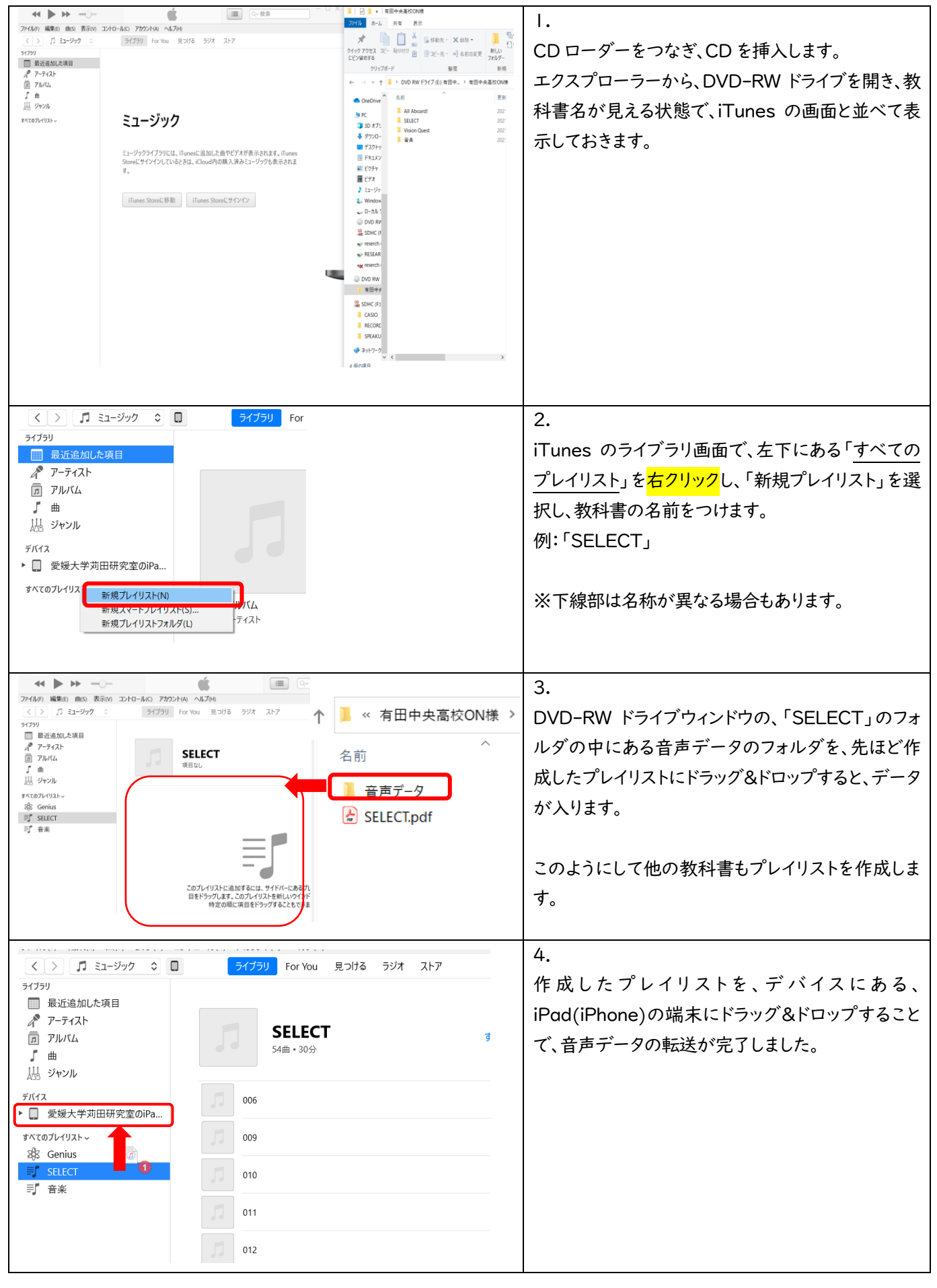

## 2、テキストデータの転送方法

| ≪ ► ₩                    | <u> </u>                  |    |               | Í.       |     |   |
|--------------------------|---------------------------|----|---------------|----------|-----|---|
| ファイル(F) 編集(E) 曲(S) 表示(V) | コントロール(C) アカウント(A) ヘルプ(H) |    |               |          |     |   |
| く > 🎵 ミュージック 💠           |                           | 51 | ブラリ For You 身 | 見つける ラジオ | ストア |   |
| ライブラリ                    |                           |    |               |          |     |   |
| ── 最近追加した項目              |                           |    |               |          |     |   |
| 📌 アーティスト                 | ゴック                       |    |               |          |     |   |
| アルバム                     | ノック                       |    |               |          |     |   |
| 「 曲                      | 「項目                       |    |               |          |     |   |
| 品 ジャンル                   |                           |    |               |          |     |   |
| デバイス                     | 名前                        |    |               |          |     |   |
| ▼ 🔲 愛媛大学苅田研究室のiPa…       |                           |    |               |          |     | D |
| 🎵 ミュージック                 |                           |    |               |          |     |   |
| ⊢ ム-ビ-                   |                           |    |               |          |     |   |
| □ テレビ番組                  |                           |    |               |          |     |   |
| ■ ブック                    |                           |    |               |          |     |   |
| 🗊 オーディオブック               |                           |    |               |          |     |   |
| 🔔 着信音                    |                           |    |               |          |     |   |
| 🗐 All Aboard!            |                           |    |               |          |     |   |
| I SELECT                 |                           |    |               |          |     |   |

1. 左側のリストから、デバイスの iPad(iPhone)を開き、「ブック」を選択します。

| ≪ ► >>                                                                                                   |                           | <b>É</b>                   | SELECT                                |                                    |
|----------------------------------------------------------------------------------------------------|---------------------------|----------------------------|---------------------------------------|------------------------------------|
| ファイル(F) 編集(E) 曲(S) 表示(V)<br>く > □ ミュージック ≎                                                               | コントロール(C) アカウント(A) ヘルプ(H) | ライブラリ For You 見つける ラジオ ストア | ファイル ホーム 共有 表                         |                                    |
| <ul> <li>ライブラリ</li> <li>量适差加にた項目</li> <li>ポ アーティスト</li> <li>アルバム</li> <li>ゴ 曲</li> <li>出 ジャンル</li> </ul> | ブック<br>198日               |                            |                                       | - 移動先 ▼ × 削除 ▼<br>- ひー先 ▼ - ● A前の変 |
| デバイス<br>* 🔲 愛媛大学司田研究室のiPa                                                                                | Ch.Z                      |                            | クリップボード                               | 整理                                 |
|                                                                                                    | (                         |                            | ← → ~ ↑ 📜 « 有田中央                      | ·高校ON様 > SELECT                    |
| <ul> <li>ブック</li> <li>ボーディオブック</li> <li>単信音</li> </ul>                                                   |                           |                            | ● OneD ~ 名前                           | ^                                  |
| IIJ All Aboard!<br>IIJ SELECT                                                                            |                           |                            | 音声データ                                 | _                                  |
| 同 Vision Quest<br>司 音楽<br>同 国語                                                                           |                           |                            | J 3D 5                                | 種類: ファイル フォル                       |
| すべてのブレイリスト〜                                                                                              |                           |                            | 関 Арр                                 | 更新日時: 2021/0<br>サイズ: 16.9 MB       |
| 88 Genius<br>IIJ SELECT                                                                                  |                           |                            | ダウ:                                   | ファイル: 006.mp3,                     |
| 司 音楽                                                                                                    |                           |                            |                                       |                                    |
|                                                                                                    |                           |                            |                                       |                                    |
|                                                                                                    |                           |                            | L<br>L. ピク=                           |                                    |
|                                                                                                    |                           |                            | ····································· |                                    |

2. DVD-RW ドライブウィンドウの、教科書別に分かれたフォルダから、pdf を選択し、図の赤枠の 内側にドラッグ&ドロップします。すると、ファイルが転送されます。

デバイスの iPad(iPhone)にカーソルを合わせると、取り出しボタン 🍙 が表示されるので、クリックし、PC と iPad の接続を解除します。これで転送作業終了です。